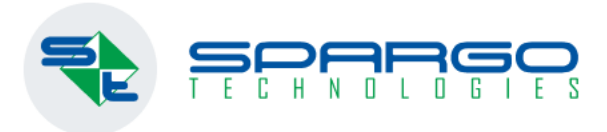

## Работа с подакцизным товаром в аптеке

Инструкции для программы F3 TAIL

1 июля 2023 вступает в силу № 443-ФЗ

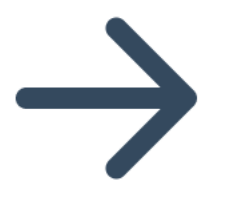

# С 1 июля 2023 сахаросодержащие напитки по закону станут подакцизными

Согласно Федеральному закону от 21 ноября 2022 года № 443-ФЗ, с 1 июля 2023 года сахаросодержащие напитки признаются подакцизными товарами..

Подакцизной станет вся сладкая вода, которая отвечает четырём признакам:

- поставляется в потребительской таре — например, в пластиковой бутылке или жестяной банке;

- произведена на основе питьевой или минеральной воды с добавлением сахара, сиропа или мёда;

- содержит углеводы — минимум пять граммов на 100 миллилитров готового напитка;

- алкоголя нет или почти нет — не более 1,2%.

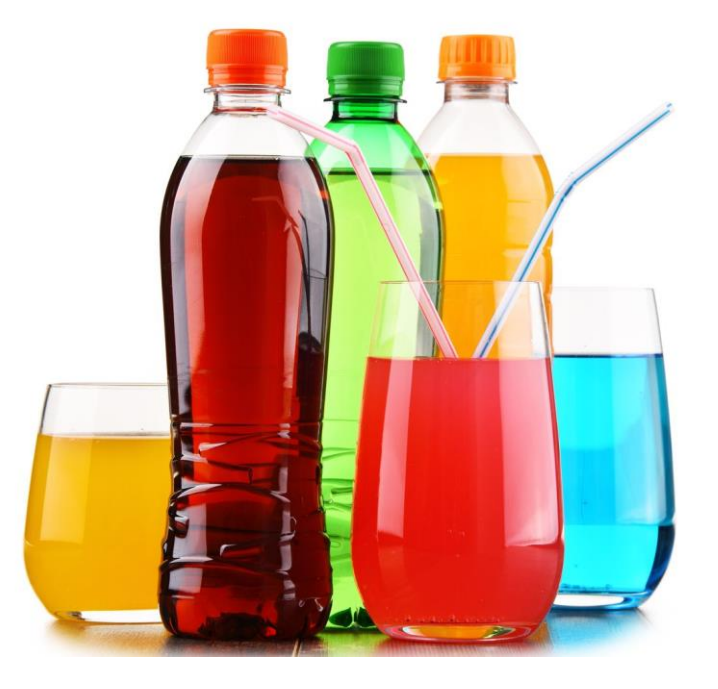

### Установка признака в справочнике «Номенклатура»

Открываем "Справочник товаров" из меню "Справочники/Номенклатура/Номенклатура". Для установки признака «Подакцизный» открываем карточку товара. Для этого выделяем товар и нажимаем кнопку «Внести изменения в запись», на панеле инструментов журнала или в контекстном меню вызванном нажатием правой кнопки мыши:

| 🖳 Номенклатура              |             |                      |                |                   |                   |                          | – 🗆 X                          |
|-----------------------------|-------------|----------------------|----------------|-------------------|-------------------|--------------------------|--------------------------------|
| Группы 🕶 Товары в группах 👻 |             | 🏛 💼   Свертка тов    | аров ЕС - Дейс | твия Быстрая печа | ать 🛛 Настройка г | рупп аналогов Категорийн | ные группы 👻                   |
| Наименование:               | Puerru      |                      |                |                   |                   |                          |                                |
|                             | внести      | изменения в запись с | изводитель.    |                   |                   |                          |                                |
| Вид товара:                 |             | 🗙 Тор                | говая марка    |                   |                   | 🗙 Действ. в-во:          | X                              |
| Код товара: ШК:             |             | ЖНВ                  | ЛП ОА П ПК     | У ПЗЦП 🗌 🗌        | МИБП 🗹 Акциз      | Удаленные Все            | строки 🗌 Актуальные 🗹 УвКС     |
| 🖃 🔁 Успокоительные преп 🔺   | Код то      | Наименование         | Краткое наим   | Подакцизный       | Страна пр         | Производитель            | Предельная цена произв-ля      |
| Адонис-бром таб. г          | 5661018     | Сок нектар Фрукт     |                | <b>V</b>          | Россия            | Прогресс ОАО г.Липецк/   | <u> </u>                       |
| Адонис-ором тао. т          | 3524788     | ДП мой сок нектар    |                | <b>V</b>          | Россия            | Сады Придонья            |                                |
| Бальзам Алтайски            | 3207648     | Нектар Аршани ши     |                |                   | Россия            | Аршани ООО               |                                |
| — 🔁 Баю-бай капли вну       | 4627318     | Нектар Реновация     |                | <b>V</b>          | Россия            | Россия                   | =                              |
| Беллатаминал таб            | 4175048     | ДП фрутоняня мал     |                | <b>V</b>          | Россия            | Прогресс ОАО г.Липецк/   |                                |
| Болюсы Хуато пил            | 4456818     | Нектар Стэлмас об    |                | V                 | Россия            | Стэлмас                  |                                |
| Бромкамфора таб             | 4051688     | Нектар Свелл манг    |                |                   | Россия            | Лидер ПК                 |                                |
| Валдисперт день т           | > 4326848   | Сок нектар 17 лже    |                |                   | Poccara           | Вимм-Билль-Ланн ОАО      |                                |
| Валдисперт ночь т           | 2006699     | Нектар Сверл цери    |                | Копировать строку | /(и)              |                          |                                |
| Валдисперт тао. п.          | 4197039     | Нектар Свелл черн    |                | Enumer :          |                   | Лидер ПК                 |                                |
| Валериана Белмед            | 410/920     | нектар Свелл виш     |                | группы            | •                 | лидертік                 | • •                            |
| Валериана корнев            | •           |                      |                | Товары в группах  | •                 |                          | •                              |
| Валериана корнев            | Единица изм | ерения НДС Штрих     | код Кодыг 🗖    | Лобавить          | los Τ. ИНΦ.       | Внешние коды Место хран  | нения Условия хранения Гру 👎 🕨 |
| Валериана настой            |             | 💼 📿 Показать         |                | Изаления          | E2                |                          |                                |
| Валериана форте 1           |             |                      | удаленные      | изменить          |                   |                          |                                |
| Валериана экстра            | Наимено     | вание Единица        | измерения      | Копировать С      | trl+F2 3H         | аменатель                | Коэфф.пересчета                |
| Валериана экстра            | > 1/1 уп.   | уп.                  | â              | Удалите С         | ния в запись      | 1                        | 1                              |
| Валериана экстра            |             |                      | m              | Восстановить Shi  | ift+Ins           |                          |                                |
| Валериана экстра            |             |                      |                |                   |                   |                          |                                |
| Валериана экстра            |             |                      |                | Свертка товаров   |                   |                          |                                |
| < >                         |             |                      |                | EC                | · ·               |                          | -                              |
| Загружено 15 стр.           |             |                      |                | Действия          |                   |                          |                                |

| Номенклатура               |                            |      |                  |            | ×              |
|----------------------------|----------------------------|------|------------------|------------|----------------|
| Наименование:              | GTI                        | N    |                  | Код: 43268 | 48             |
| Сок нектар J7 джейсевен зе | леное яблоко 200мл         |      |                  |            | 8              |
| Производитель:             |                            |      |                  | Ставка НДО |                |
| Вимм-Билль-Данн ОАО (Рос   | сия)                       |      | X                | НДС 10%    | X              |
| MHH (pyc.):                |                            |      | Лек форма:       |            |                |
|                            |                            | X    |                  |            | X              |
| Торговая марка/наименован  | ие:                        |      | Дозировка:       |            | Фасовка:       |
| Сок нектар J7 джейсевен    |                            | X    | зеленое яблоко   |            | 0              |
| Вид номенклатуры:          |                            |      | Группа аналогов: |            |                |
|                            |                            | X    |                  |            | ×              |
| Рекомендуемое место хране  | ения:                      |      |                  | Ст         | раховой запас: |
|                            |                            |      |                  | 0          |                |
| Код ОКДП:                  |                            |      | ТН ВЭД:          |            |                |
|                            |                            | X    |                  |            |                |
| Список ПКУ:                |                            |      |                  |            |                |
|                            |                            |      |                  |            | X              |
| ■ ЖНВЛП                    | Предельная цена произв-ля: | 0.00 | ПКУ              | 0          |                |
| Расчет АВС-объема          | Предельная розничная цена: | 0.00 | К-во ул. в ко    | робе: 0    |                |
| Размещение по сериям       | Объем упаковки в литрах:   | 0.00 | Масса уп., ки    | r.: 0.00   |                |
| Весовой товар              | Кол-во упаковок в коробке: |      | 🗌 Ввод КИЗ       |            |                |
| Рецептурный<br>БАД         | Высота (см):               | 0    | Ширина (см):     | 0          |                |
| Спиртосодержание           | Глубина (см):              | 0    | Bec (r):         | 0          |                |
| 🖂 Подакцизный              |                            |      |                  |            |                |
|                            | Предыдущий Следующи        | (Ň   | Сохранить        | ОК         | Отмена         |

#### Поиск товара в номенклатуре

На панели управления справочником товаров расположен фильтр «Акциз», установив флаг в чек бокс, в справочник будут выведены все товары имеющий такой признак. Так же принадлежность к категории отображает колонка «Подакцизный»:

|                        |             |                   | изводитель:     |                      |              | Х Ассортиментный        | 1 план 🔲 Активный ассортимен |
|------------------------|-------------|-------------------|-----------------|----------------------|--------------|-------------------------|------------------------------|
| ід товара:             |             | X Top             | говая марка     |                      |              | 🗙 Действ. в-во:         |                              |
| д товара: ШК:          |             | ЖНВ               | пп 🗌 од 🗌 пк    | У ПЗЦП 🔄 МИ          | БП 🔽 Акциз   | 🗌 Удаленные 🔲 Все       | строки 🗌 Актуальные 🗹 Ув     |
| Успокоительные преп 🔺  | Код то      | Наименование      | Краткое наим    | Подакцизный          | Страна пр    | Производитель           | Предельная цена произв-л     |
| — — Адонис-бром таб. r | > 5661018   | Сок нектар Фрукт  |                 | <b>V</b>             | Россия       | Прогресс ОАО г.Липецк/  |                              |
| Адонис-ором таб. г     | 3524788     | ДП мой сок нектар |                 | <b>V</b>             | Россия       | Сады Придонья           |                              |
| Бальзам Алтайски       | 3207648     | Нектар Аршани ши  |                 | V                    | Россия       | Аршани ООО              |                              |
| 📁 Баю-бай капли вну    | 4627318     | Нектар Реновация  |                 |                      | Россия       | Россия                  |                              |
| — Беллатаминал таб     | 4175048     | ЛП фоутонене мал  |                 |                      | Россия       | Прогресс ОАО г. Липецк/ |                              |
| Биоритм антистре       | 4456919     | Нектар Сталмас об |                 |                      | Poccus       | Сталмас                 |                              |
| Болюсы хуато пил       | 4051000     | Пектар Сталлас оо |                 |                      | Россия       | Croninac<br>Russa RK    |                              |
| Валдисперт день т      | 4051666     | нектар Свелл манг |                 | V                    | Россия       | лидертік                |                              |
| 🔁 Валдисперт ночь т    | 4326848     | Сок нектар Ј7 дже |                 | <b>V</b>             | Россия       | Вимм-Билль-Данн ОАО     |                              |
| Валдисперт таб. п.     | 3096688     | Нектар Свелл черн |                 | V                    | Россия       | Лидер ПК                |                              |
| Валемидин плюс с       | 4187928     | Нектар Свелл виш  |                 | <b>V</b>             | Россия       | Лидер ПК                |                              |
| Валериана Белмег       | 1           |                   |                 | Ima                  | -            | P 07                    |                              |
| Валериана корнев       | Environment |                   | K               | 1Z                   |              | D 14                    |                              |
| 🔁 Валериана настой     | Единица изм | ерения ндс штрих  | код Коды постав | щика Классификатор / | АТХ Доп.инф. | внешние коды Место хран | чения Условия хранения Тру   |
| — 🤁 Валериана П таб. r | : Lo 📝 🗖    | 🔲 🔲 🕑 Показать    | удаленные 槽     |                      |              |                         |                              |
| Валериана форте т      | Наимено     | ование Единица    | измерения       | Числитель            | Зна          | менатель                | Коэфф.пересчета              |
| Валериана экстра       | > 1/1 yn.   | уп.               |                 |                      | 1            | 1                       | 1                            |
| Валериана экстра       |             |                   |                 |                      |              |                         |                              |
|                        |             |                   |                 |                      |              |                         |                              |

## Отпуск товара на кассе

Важно! Для всех аптек, где ККТ не зарегистрирована с признаком "Продажа акцизного товара" - потребуется перерегистрация ККТ для возможности продавать акцизный товар. Иначе продавец будет считаться нарушителем. Продавцу могут вынести предупреждение или оштрафовать за несоблюдение порядка регистрации, перерегистрации и использования кассы.

При перерегистрации кассы у ККМ с ФН выданным на 36 месяцев срок жизни ФН будет ограничен, за подробной информацией необходим обращаться к кассовому мастеру.

#### Наличная оплата на кассе

После подбора всех покупаемых товаров, нажимается клавиша F11, которая открывает окно "Оплата чека":

Оплата товара вносится в поле "Наличные". Нажимаем Enter, в поле "Получено": отразится внесённая сумма, а в поле "Сдача": будет рассчитана сдача покупателю.

|                                    |                     |                                     |                                           |                                         | 🔵 подклі        | ОЧЕН                  |                        | админис                                   | TPATOP                                      |
|------------------------------------|---------------------|-------------------------------------|-------------------------------------------|-----------------------------------------|-----------------|-----------------------|------------------------|-------------------------------------------|---------------------------------------------|
| сумма к оплате<br>25,00            | получено<br>0,0     | сдача<br>0000,                      | сдача бонус:<br>0,00 0,20 офд: нет данных |                                         | ОФД: НЕТ ДАННЫХ |                       | Н                      | <u>Кошел</u><br>Показатели<br>гернет-зака | <u>ёк: 0.00</u><br><u>і аптеки</u><br>зы: 0 |
| наимено<br>1 Сок нект              | накопле код<br>4326 | кол-во і<br>6848 <mark>1,000</mark> | (-ВО ОТСКАН. КИЗ                          | ПОДТВЕР<br>0 0,000                      | цена<br>25,20   | скидка<br><b>0,20</b> | предопл<br><b>0,00</b> | сумма<br><b>25,00</b>                     | БОНУС<br><b>0,2</b> (                       |
|                                    |                     |                                     |                                           | оплата чека<br>Оплата чека<br>Наличные: | ×<br>25,00      |                       |                        |                                           |                                             |
| <<br>ПОЗИЦИЙ: 1<br>ИНФОРМАЦИЯ О СН | ЕДИНИЦ: 1<br>ХИДКАХ | СУММА СКИДКИ:                       | 0,20                                      |                                         |                 |                       |                        |                                           | >                                           |
|                                    |                     |                                     |                                           |                                         |                 |                       |                        |                                           |                                             |
| АКЦИИ                              |                     |                                     |                                           |                                         |                 |                       |                        |                                           |                                             |
| АКЦИЯ                              |                     | ЗДОРОВЫЕ                            | дети                                      | TOE                                     | ЗАР ДНЯ         |                       |                        |                                           |                                             |

| АДМИНИСТРАТОР                                  | 🔵 подключен     |        |       |          |                |
|------------------------------------------------|-----------------|--------|-------|----------|----------------|
| <u>Кошелёк: 0.00</u>                           |                 | БОНУС: | СДАЧА | получено | СУММА К ОПЛАТЕ |
| <u>Показатели аптеки</u><br>Интернет-заказы: 0 | ОФД: НЕТ ДАННЫХ | 0,20   | 0,00  | 25,00    | 25,00          |

|                 | НАИМЕНО    | НАКОПЛЕ   | код     | КОЛ-ВО     | К-ВО ОТСКАН. КИЗ    | ПОДТВЕР       | . ЦЕНА             | СКИДКА           | ПРЕДОПЛ | СУММА | БОНУС |
|-----------------|------------|-----------|---------|------------|---------------------|---------------|--------------------|------------------|---------|-------|-------|
| ▶ 1             | Сок нект   |           | 4326848 | 1,000      |                     | 0 0,00        | 0 25,20            | 0,20             | 0,00    | 25,00 | 0,2(  |
|                 |            |           |         |            |                     |               |                    |                  |         |       |       |
|                 |            |           |         |            | 🔀 Оплата че         | ca            |                    | ×                |         |       |       |
|                 |            |           |         |            | Вы                  | желаете начат | о печать чека?     |                  |         |       |       |
|                 |            |           |         |            |                     | наличн        | ЫЕ                 |                  |         |       |       |
|                 |            |           |         |            | 🖂 Hane              | чатать бум    | ажный чек (F       | 4)               |         |       |       |
| <               |            |           |         |            | —                   | Дa            | Нет                |                  |         |       | >     |
| позиций         | ń: 1 E     | ЕДИНИЦ: 1 | СУМИ    | ИА СКИДКИ: | 0,20                |               |                    |                  |         |       |       |
| информ          | ация о скі | ИДКАХ     |         |            |                     |               |                    |                  |         |       |       |
|                 |            |           |         |            |                     |               |                    |                  |         |       |       |
|                 |            |           |         |            |                     |               |                    |                  |         |       |       |
|                 |            |           |         |            |                     |               |                    |                  |         |       |       |
| АКЦИИ           |            |           |         |            |                     |               |                    |                  |         |       |       |
|                 | АКЦИЯ 1    |           |         | здоровые   | дети                | т             | ВАР ДНЯ            |                  |         |       |       |
| F2<br>ПОДБ. ТОЕ | F3         | мпл. эл   | F4 F    | -BO BO3E   | F7<br>ВРАТ АКЦИИ УД | F8 F8         | 9 F11<br>ЕК НАЛ. ( | F12<br>СМ.ПОЛЬЗ. |         |       |       |

#### Безналичная оплата товара

После подбора товара в чек нажать комбинацию клавиш Shift+F11:

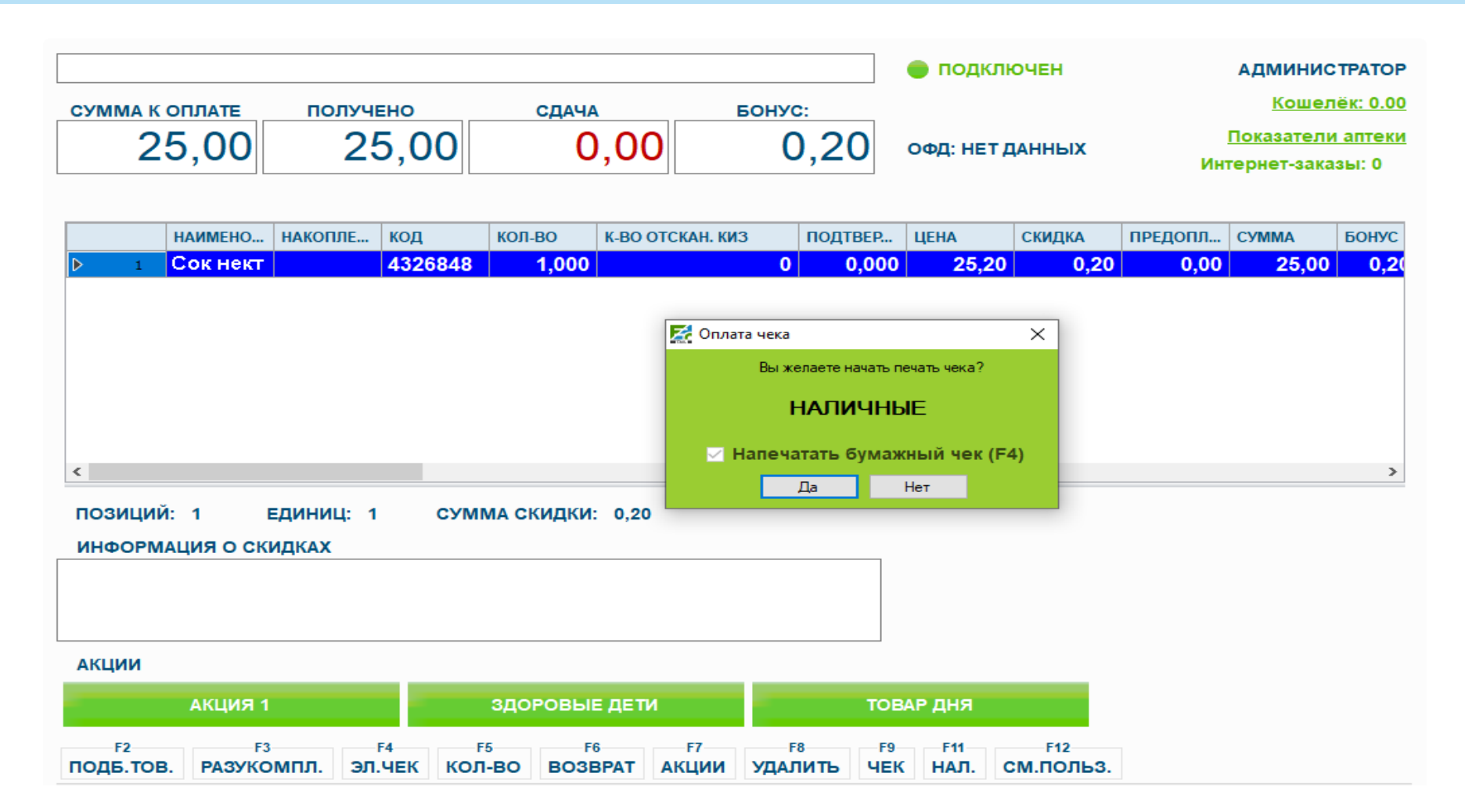

|                                    |                     |              |          |                          |          |                                                                                                    | 🔵 подк                                                      | ЛЮЧЕН    |         | админи                                        | СТРАТОР                                |
|------------------------------------|---------------------|--------------|----------|--------------------------|----------|----------------------------------------------------------------------------------------------------|-------------------------------------------------------------|----------|---------|-----------------------------------------------|----------------------------------------|
| сумма к оплате<br>25,00            | получен             | получено сд  |          | сдача бонус<br>00 0,00 0 |          | <br>0,20                                                                                                    | ОФД: НЕ                                                     | Т ДАННЫХ | Ин      | <u>Коше</u><br><u>Показател</u><br>тернет-зак | <u>лёк: 0.20</u><br>и аптеки<br>азы: 0 |
| наимено                            | . НАКОПЛЕ К         | юд<br>326848 | КОЛ-ВО   | K-BO OTCH                | (АН. КИЗ | ПОДТВЕР.                                                                                                    | . ЦЕНА                                                      | СКИДКА   | ПРЕДОПЛ | СУММА                                         | БОНУС                                  |
| <<br>ПОЗИЦИЙ: 1<br>ИНФОРМАЦИЯ О СН | ЕДИНИЦ: 1<br>КИДКАХ | СУМ          | МА СКИДК | И: 0,20                  |          | бербанк<br>раз<br>genico<br>редитЕвропаБа<br>нтернет Заказ<br>бербанк QR<br>бербанк QR Мо<br>пьфаБанк<br>OK ( | (F9)<br>(F4)<br>(F3)<br>анк<br>bbile (F5)<br>(F6)<br>Отмена |          |         |                                               | >                                      |
| АКЦИИ<br>АКЦИЯ<br>F2 F             | 1<br>3 F4           |              | ЗДОРОВЬ  | ые дети                  | F7       | TO<br>F8 F                                                                                                    | ВАР ДНЯ                                                     | F12      |         |                                               |                                        |

После соглашения оплаты платежной картой открывается окно для выбора пинпада:

Выбрать нужный нажать «ОК» далее открывается окно "Оплата", где видим сумму чека к оплате банковской картой.

Терминал считывает данные банковской карты покупателя.

На экран будет выведено сообщение о успешной оплате.

|                |          |       |        | 🔵 подключен     | АДМИНИСТРАТОР                                  |
|----------------|----------|-------|--------|-----------------|------------------------------------------------|
| СУММА К ОПЛАТЕ | ПОЛУЧЕНО | СДАЧА | БОНУС: |                 | <u>Кошелёк: 0.20</u>                           |
| 25,00          | 0,00     | 0,00  | 0,20   | ОФД: НЕТ ДАННЫХ | <u>Показатели аптеки</u><br>Интернет-заказы: 0 |

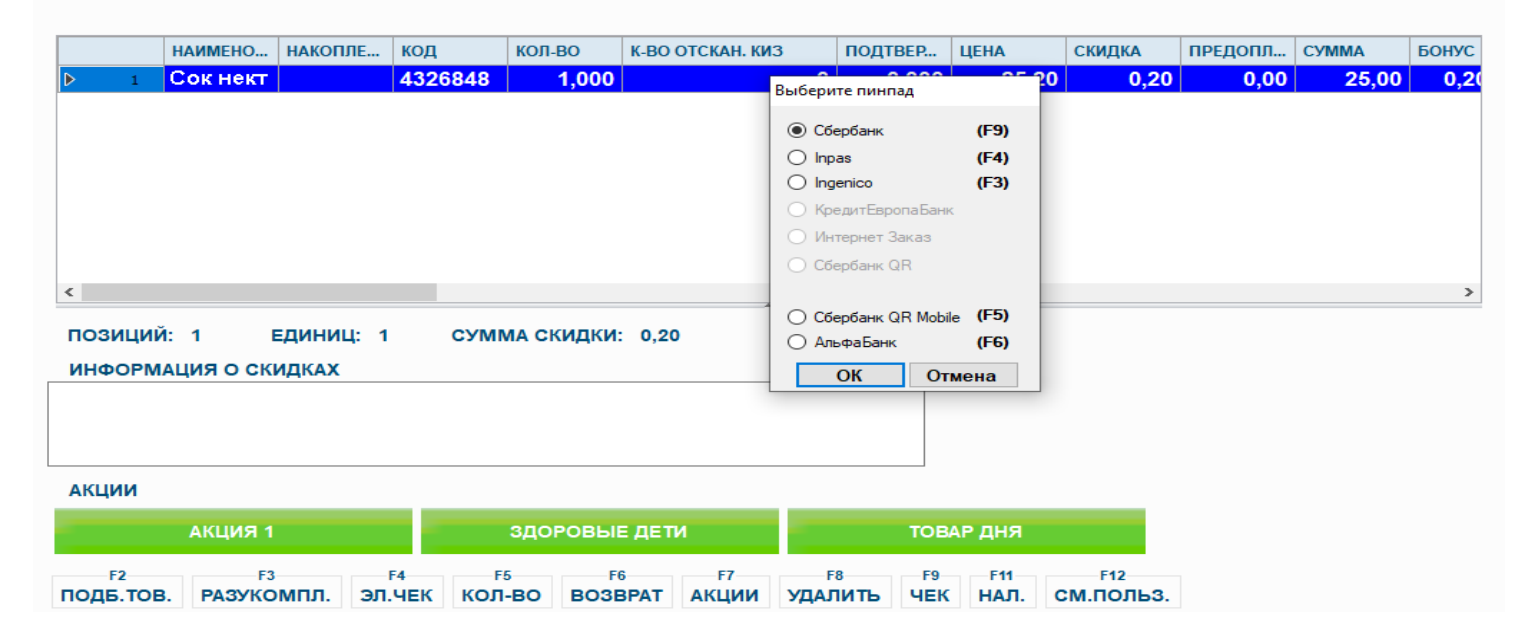